# 允許瀏覽器顯示 彈出式視窗操作說明

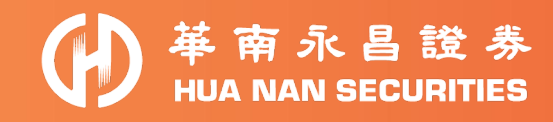

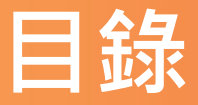

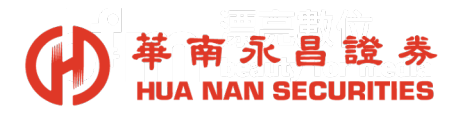

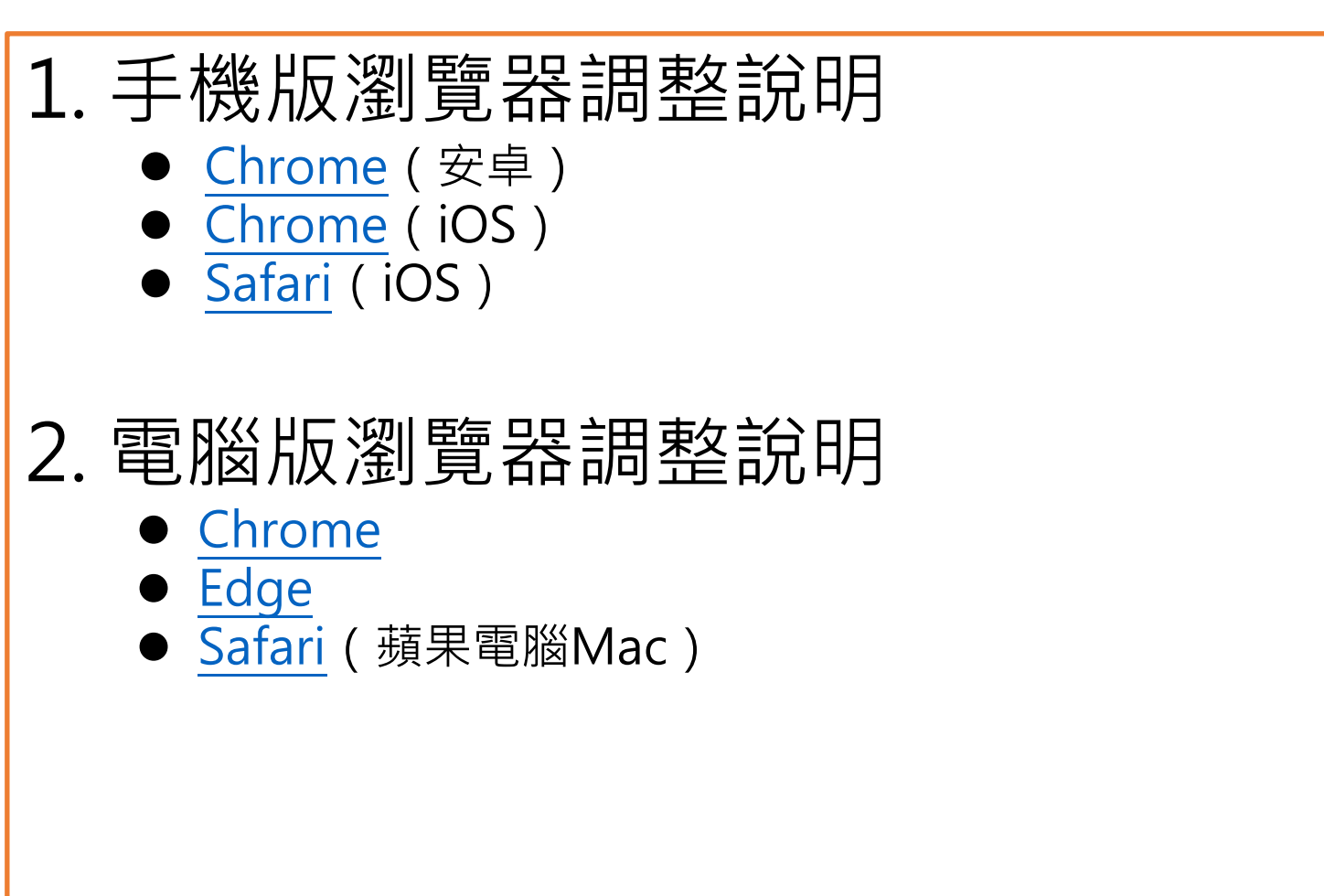

### 手機調整說明

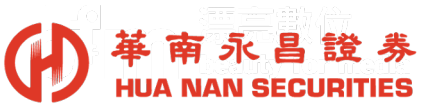

#### 一、Chrome(安卓)開啟或關閉彈出式視窗: (P4)

- 1. 在手機上開啟 Cheome。
- 2. 依序按一下右上方的[更多]圖示 [設定]。
- 3. 在「設定」選單下·點選 [網站設定].。
- 4. 在選單中選擇[彈出式視窗與重新導向]·將該設定切換成 [允許]。

#### <u>二、Chrome(iOS)開啟或關閉彈出式視窗:(P6)</u>

- 1. 在手機上開啟 Chrome。
- 2. 依序按一下右下方的「更多」圖示 [設定]。
- 3. 再按一下 [內容設定]。
- 4. 於 [封鎖彈出式視窗],將該設定切換成 [關閉]。

#### <u>三、Safari開啟或關閉彈出式視窗</u>:(P8)

1. 在手機上開啟[設定]。

2. 依序在「Safari」底下,[阻擋彈跳式視窗]將該設定切換成[關閉]。

# Chrome調整(安卓)

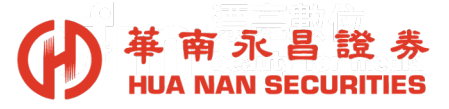

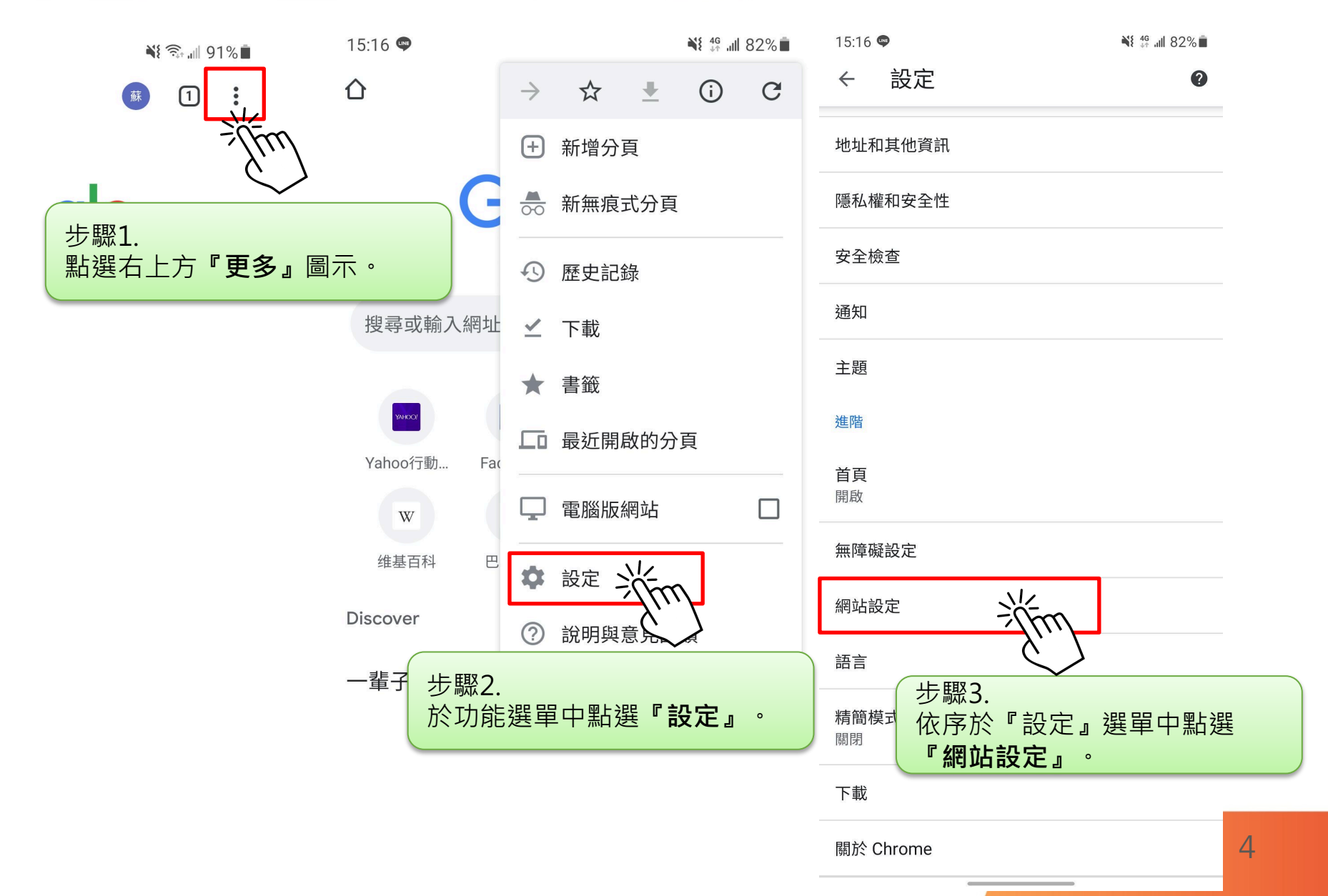

**Chrome**調整(安卓)

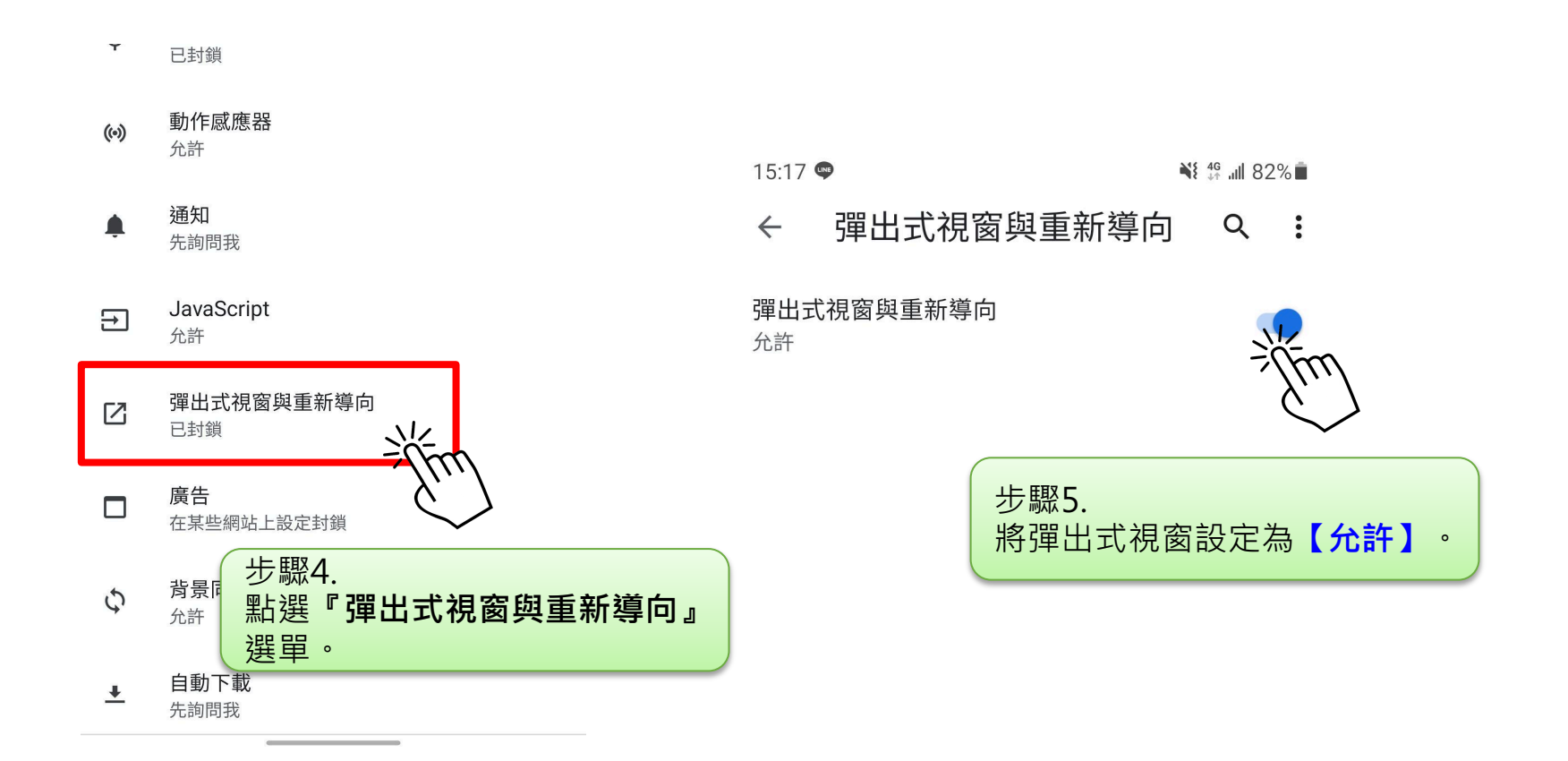

#### 圖示『更多』→『設定』→『網站設定』→『彈出式視窗與重新導向』 →【允許】彈出式視窗

基南永昌證券 HUA NAN SECURITIES

# Chrome調整(iOS)

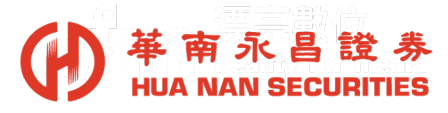

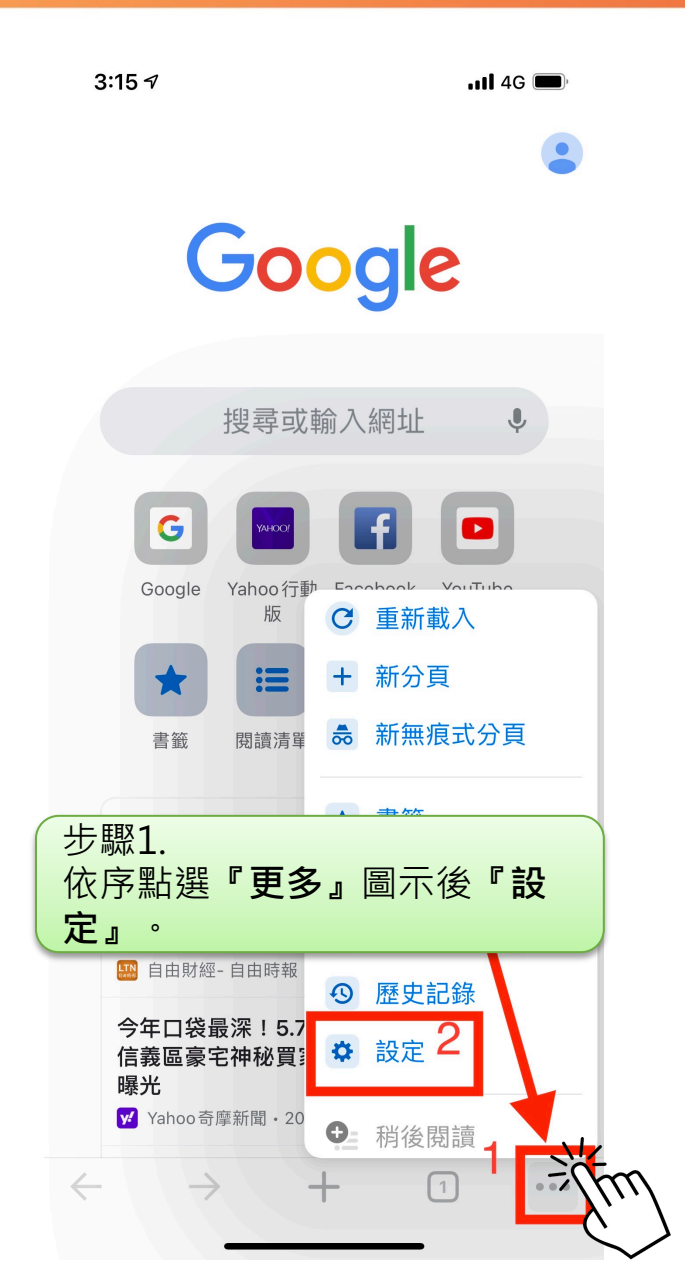

| 3:15 🕫        |              | .11 <b>1</b> 5G 🔲 | ),                          |     |
|---------------|--------------|-------------------|-----------------------------|-----|
|               | 設定           | 完成                | 戊                           |     |
|               | ogle 服務      |                   | >                           |     |
| 預設瀏覽器         |              |                   | >                           |     |
| Q 搜尋引擎        |              | Google            | >                           |     |
| ⊶ 密碼          |              | 開啟                | >                           |     |
| □ 付款方式        |              | 開啟                | >                           |     |
| 🣀 地址和其他資訊     | l            | 開啟                | >                           |     |
| ● 語音搜尋        | 中            | 文 (台灣)            | >                           |     |
| ♥ 隱私權         |              |                   | >                           |     |
| <b>ó</b> 文章建議 |              |                   | $\supset$                   |     |
| <b>ふ</b> 語言   |              |                   | >                           |     |
| 🐼 內容設定        |              | 炎                 | ìm                          |     |
| 如 頻寬          |              | 2                 | $\mathbf{\dot{\mathbf{b}}}$ |     |
| Google Chrome | 步驟2.<br>點選功俞 | [選單中              | 『内                          | 容設定 |
|               |              |                   |                             |     |

# Chrome調整(iOS)

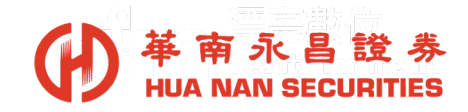

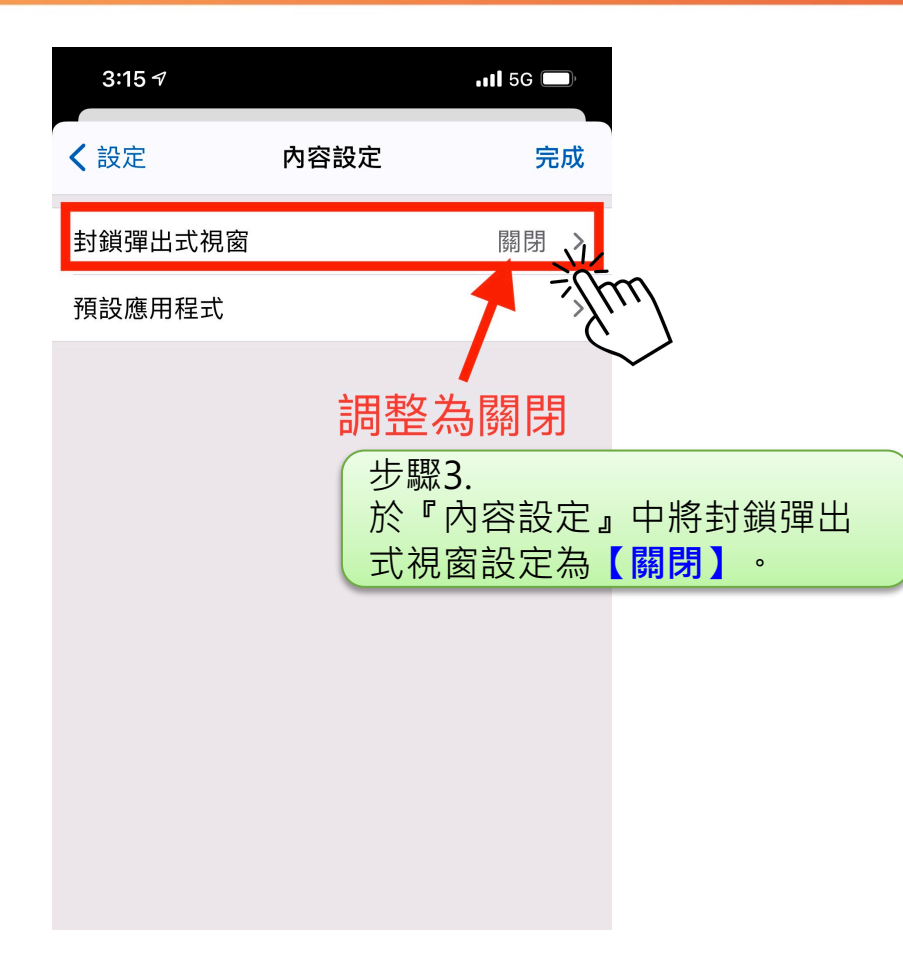

圖示『更多』→『設定』→『内容設定』→【關閉】封鎖彈出式視窗

# Safari調整(iOS)

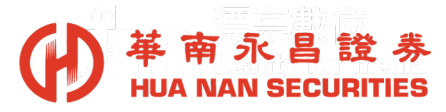

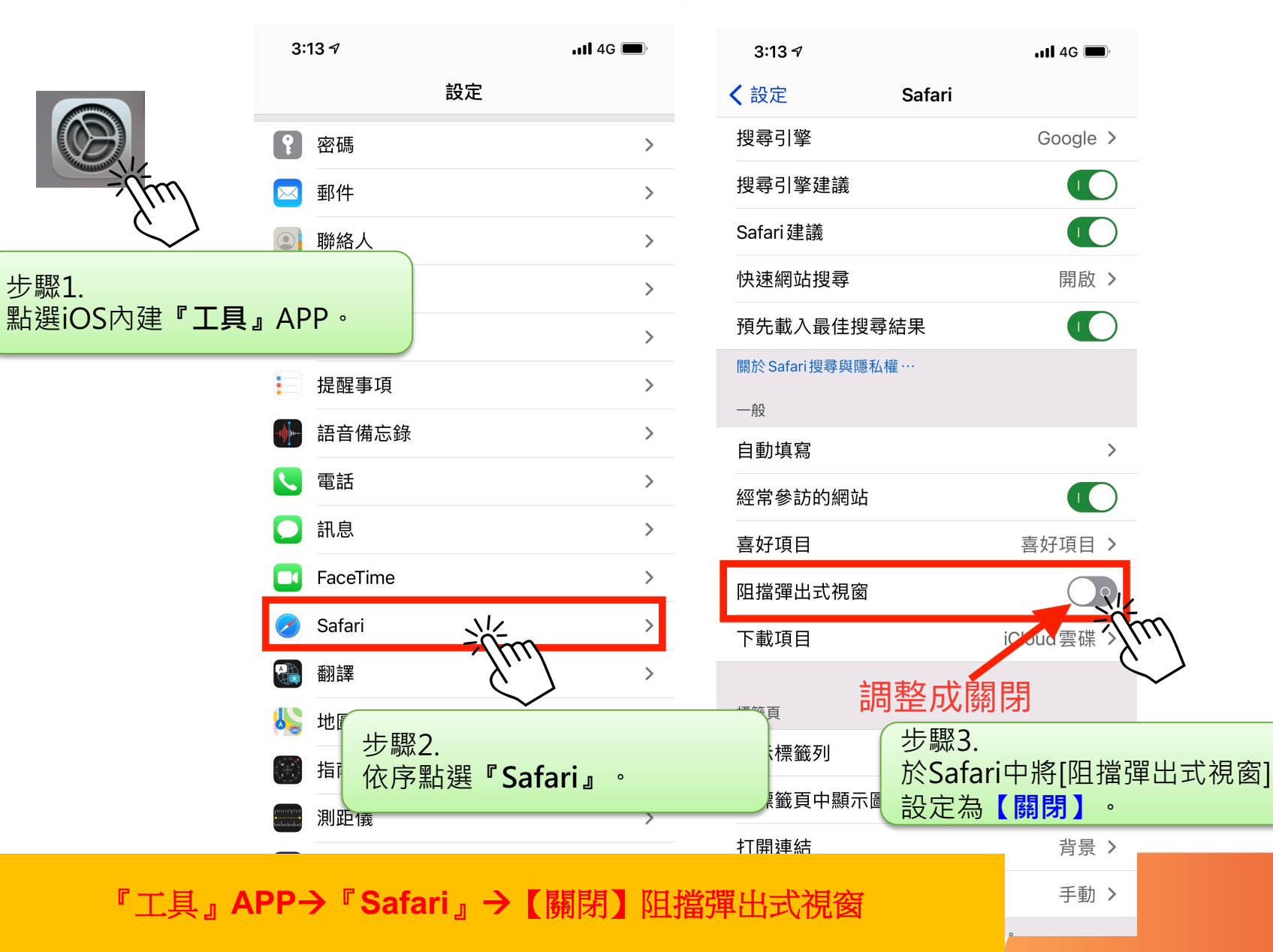

### 桌機調整說明

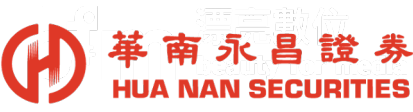

#### <u>四、Chrome開啟或關閉彈出式視窗:(P10)</u>

- 1. 在電腦上開啟 Chrome。
- 2. 依序按一下右上方的「更多」圖示 : [設定]。
- 3. 在「隱私權和安全性」底下,按一下[網站設定]。
- 4. 按一下 [彈出式視窗與重新導向]。
- 5. 在畫面頂端·將該設定切換成 [允許]。

#### <u>五、Edge開啟或關閉彈出式視窗</u>: (P12)

- 1. 在電腦上開啟 Edge。
- 2. 依序按一下右上方的「更多」圖示 … [設定]。
- 3. 在「Cookie和網站權限」底下,按一下[快顯視窗並重新導向]。 4. 在畫面頂端,將該設定切換成 [關閉]。

#### <u>六、Safari開啟或關閉彈出式視窗</u>: (P14)

- 1. 在電腦上開啟 [Safari]。
- 2. 依序按一下左上方的[Safari]圖示功能選單。
- 3. 點選「偏好設定」。
- 4. 依序在『網站』下點選[彈出式視窗],於當參訪其他網站時:將該 設定切換成[允許]。

# Chrome調整方式

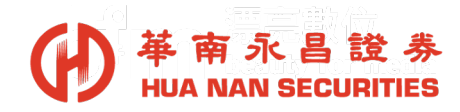

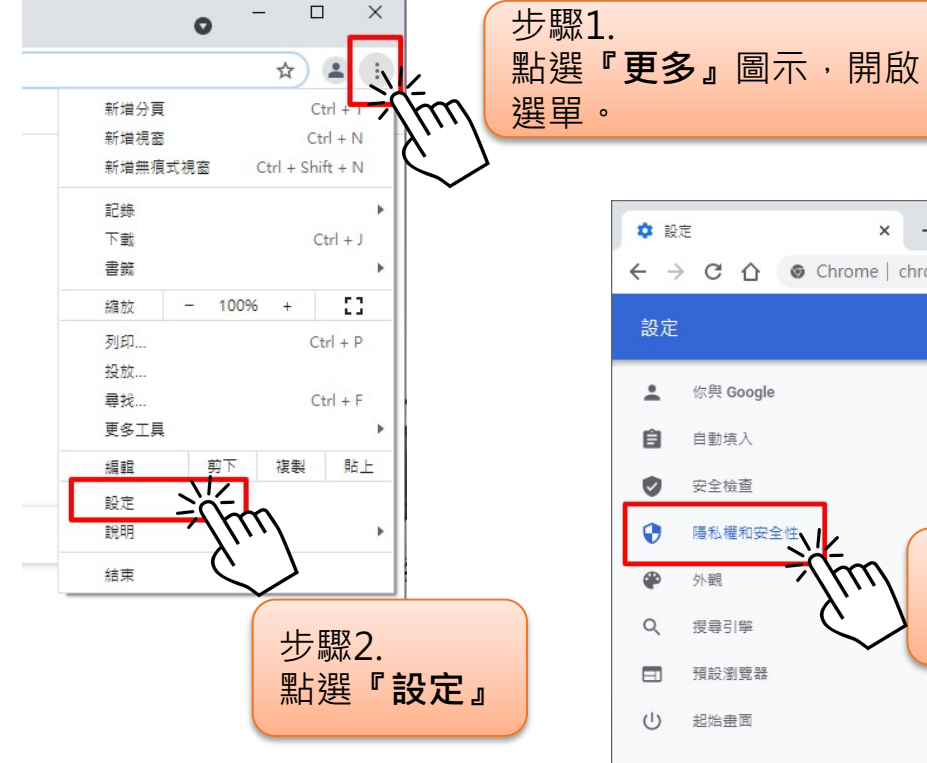

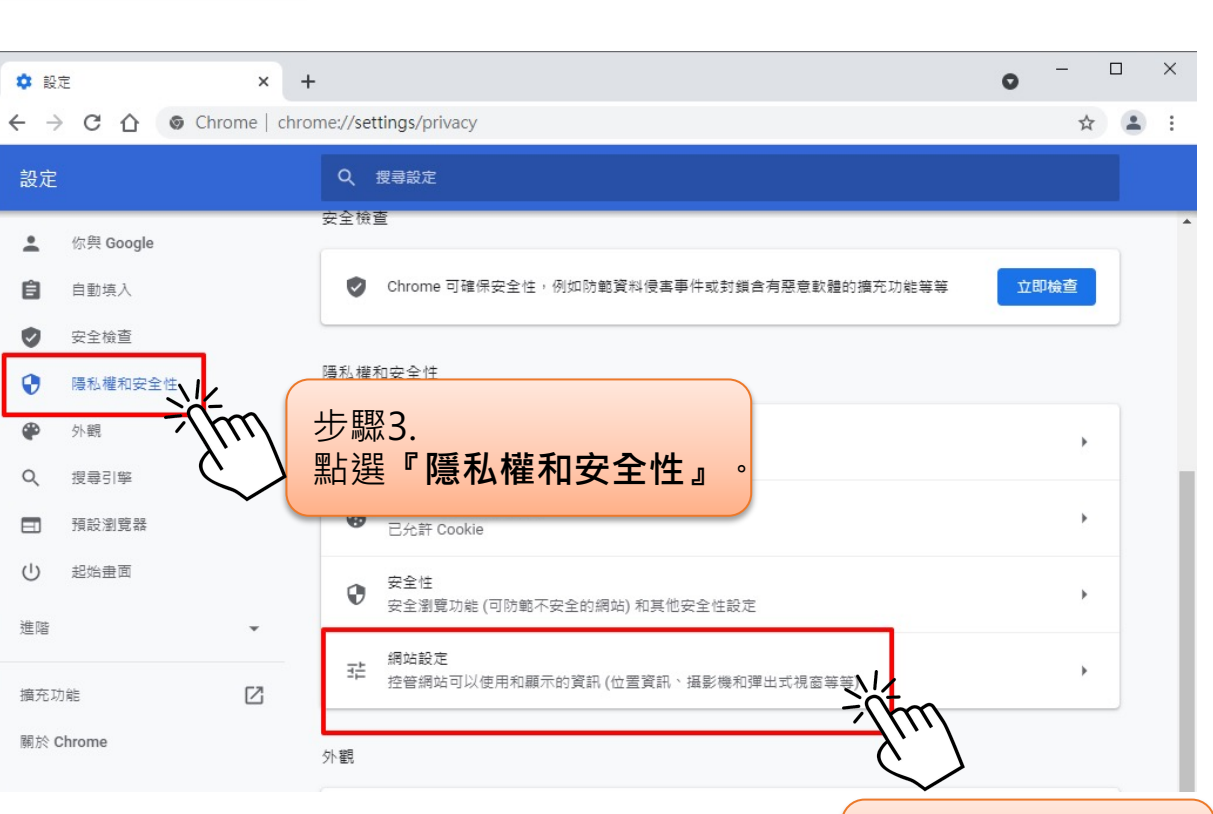

步驟4. 開啟**『網站設定』**。

# Chrome調整方式

圖示

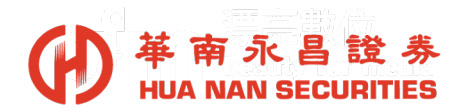

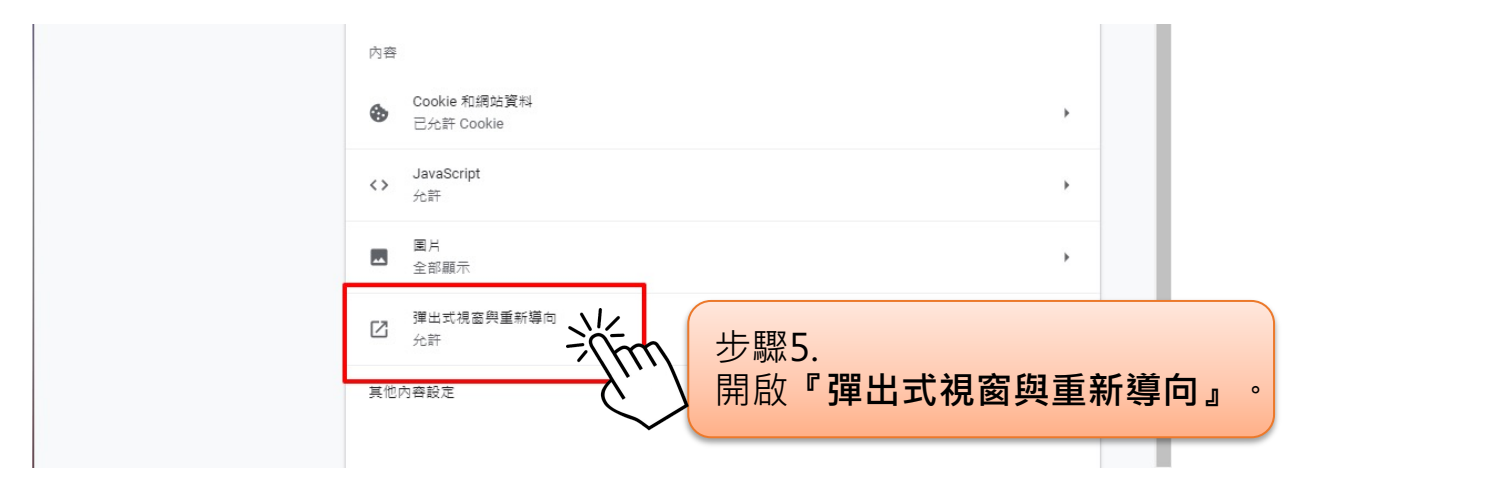

| \$ 設         | 定 - 彈出式視窗與重新導向 🗙 🕇           |                                     | • - • ×                      |  |  |
|--------------|------------------------------|-------------------------------------|------------------------------|--|--|
| $\leftarrow$ | Chrome   chror               | ://settings/content/popups          | ☆ 😩 :                        |  |  |
| 設定           |                              | Q、 搜尋設定                             |                              |  |  |
| ÷            | 你興 Google                    | ← 彈出式視窗與重新導向 Q                      | 授尋                           |  |  |
| Ê            | 自動填入                         |                                     |                              |  |  |
| ۲            | 安全檢查                         | 允許                                  |                              |  |  |
| 0            | 隱私權和安全性                      | 封鎖                                  | 新増                           |  |  |
| ۲            | 外觀                           |                                     |                              |  |  |
| Q            | 搜尋引擎                         | 未新增任何網站                             | 步驟6.<br>啟動【 <b>允許</b> 】彈出式視窗 |  |  |
| 『更           | 多』 <b>→</b> 『設定』→<br>出式視窗與重新 | 『隱私權和安全性』→『網站設定』→<br>·導向』→【允許】彈出式視窗 | 『彈 11                        |  |  |

# Edge調整方式

娛樂

TAIPEI CIT

星期二

0

27°

艮據 Foreca

B-4.000 \

關閉 Microsof

步驟2.

點選『設定』

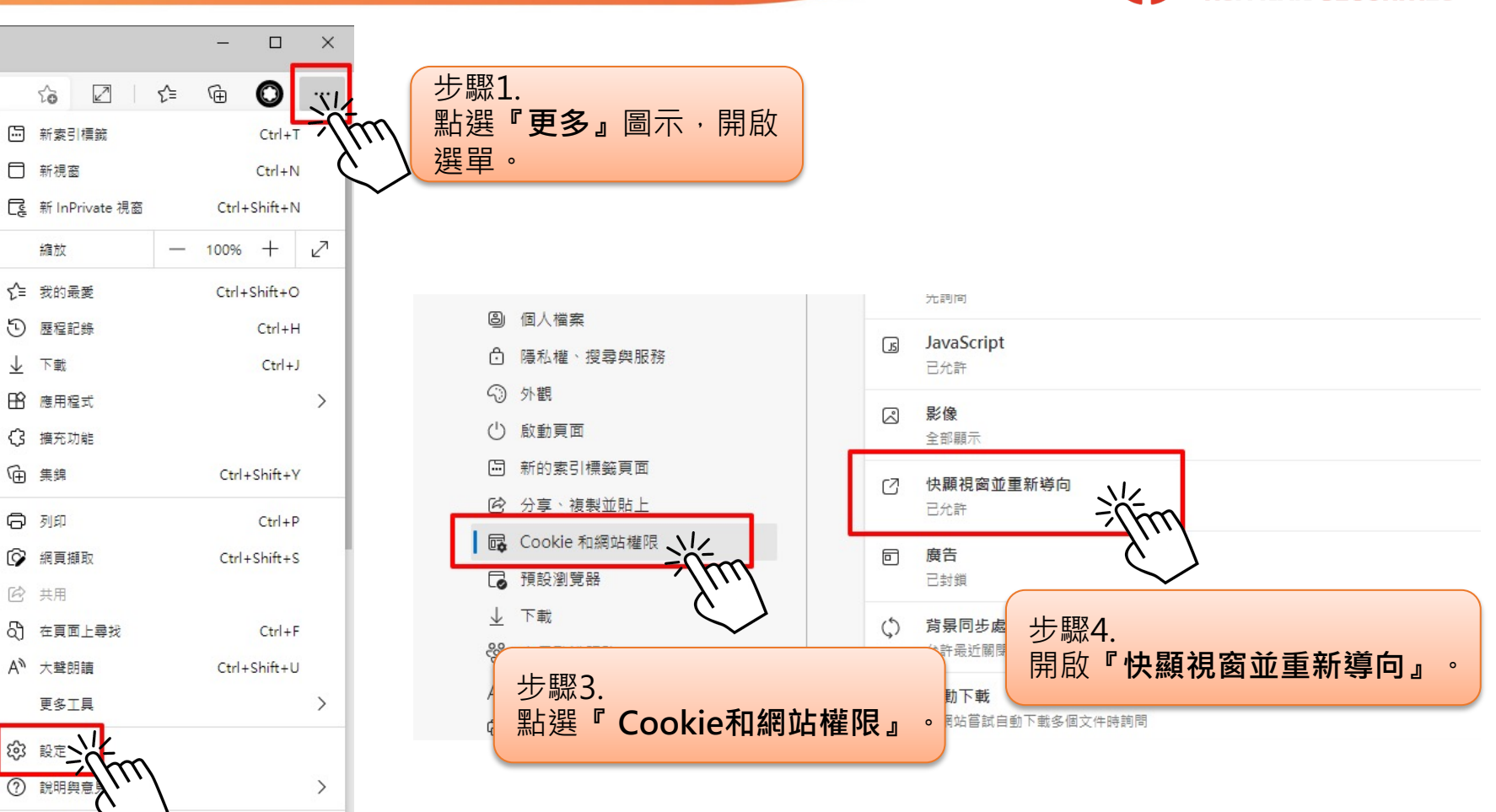

**革南永昌證券** HUA NAN SECURITIES

# Edge調整方式

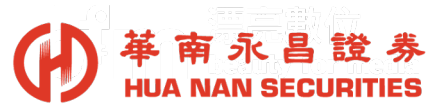

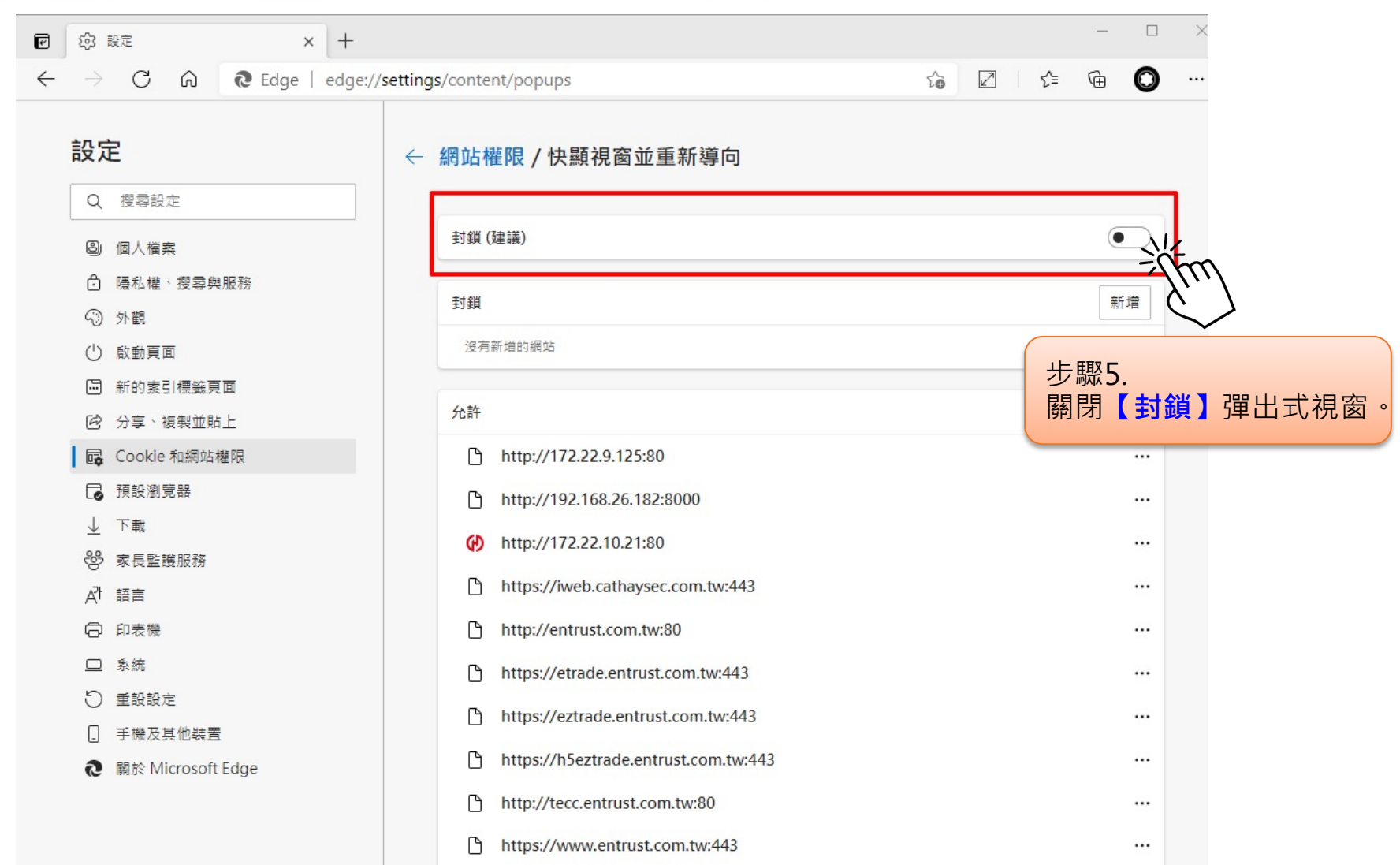

#### 圖示『更多』→『設定』→『Cookie和網站權限』→『快顯視窗並重新 導向』→關閉【封鎖】彈出式視窗

### Safari調整方式

步驟1. Safari、檔案 點選左上角『Safari』功能選單。 關於Safa Safari延伸 偏好設定… 網站 隱私權報告… (i);(i); ß **於** C ഹ്ന Α  $\mathbb{G}$ Q [....] 此網站的設定… 標籤頁 自動填寫 密碼 搜尋 安全性 隱私權 網站 延伸功能 進階 步驟2. 點選功能選單中**『偏好設定』**。 只在下列網站上允許彈出式視窗: 容阻擋器 已設定的網站 隱藏 Safari ЖH 自動播放 隱藏其他 ₩Г Good (i) entrust.com.tw 允許  $\bigcirc$ 顯示全部 網頁縮放 結束 Safari ℋQ 攝影機 麥克風 icla 螢幕共享 步驟3. 依序點選『網站』→『彈出式視窗』 位置 →當參訪其他網站時:改為【允許】。 下載項目 V 通知 當參訪其他網站時: 允許、小/ ᅌ 移除 彈出式視窗

『功能選單』→『偏好設定』→『網站』→『彈出式視窗』→調整為 【允許】

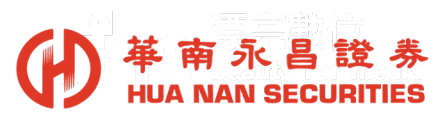

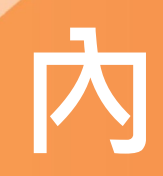

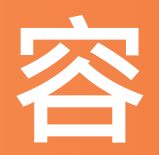

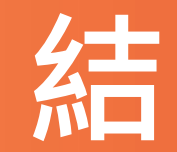

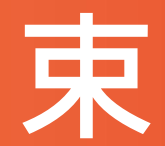

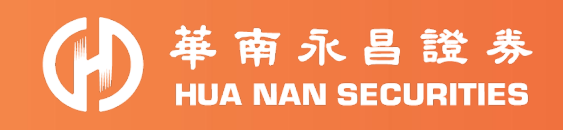